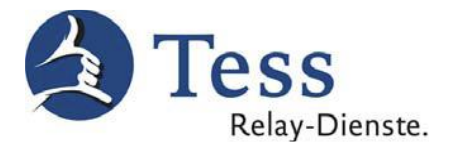

## Kostenloser

# Apple-Softclient zur Nutzung von TeSign und TeScript

Mit dem kostenlosen <u>Jitsi 2.x für Mac</u> können Sie die Tess-Relay-Dienste TeSign und TeScript auch mit Ihrem Apple-PC oder Apple-Notebook nutzen.

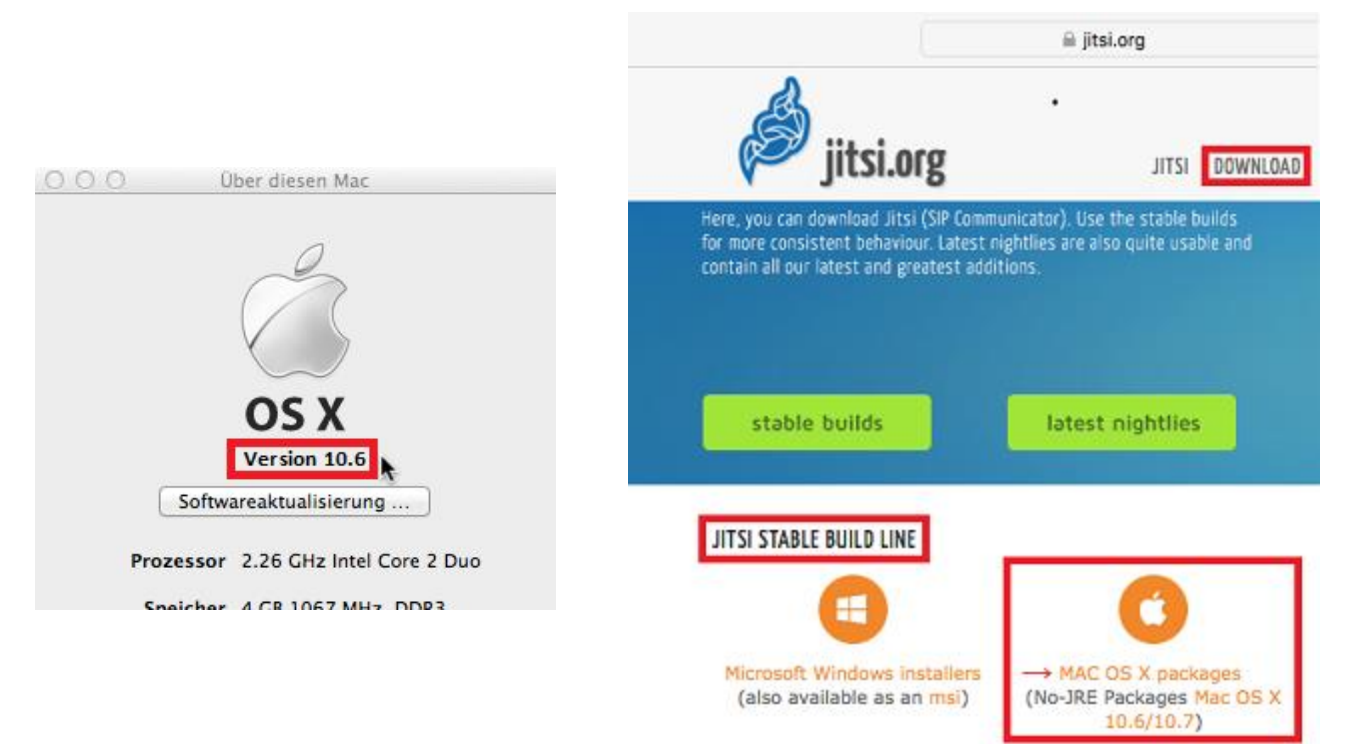

Sie benötigen dafür kein Windows-Betriebssystem und keine Bootcamp-Installation.

Den Jitsi 2.x, ab MAC OS 10.6 können Sie sich kostenlos über folgendem Download-Link laden: <u>https://download.jitsi.org/jitsi/macosx/jitsi-2.8.5426.dmg</u>

Nach dem Download und der Installation auf Ihrem Apple-Rechner, können Sie den Jitsi-Softclient starten. Folgende Einstellungen müssen Sie nun vornehmen:

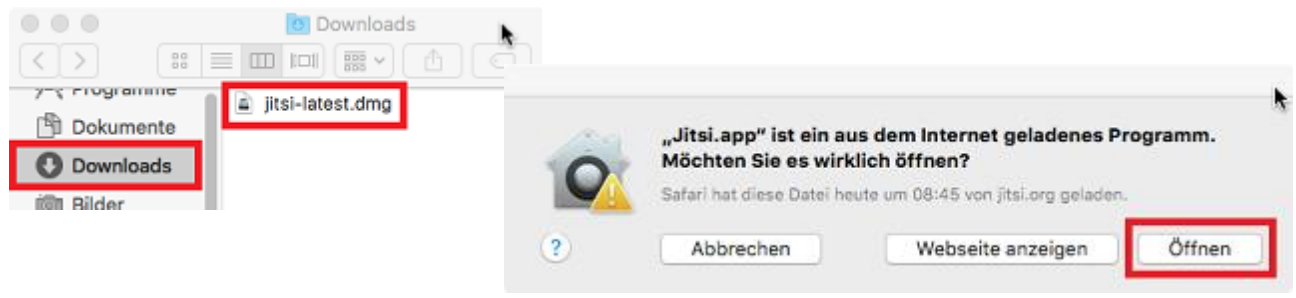

#### Hinweis:

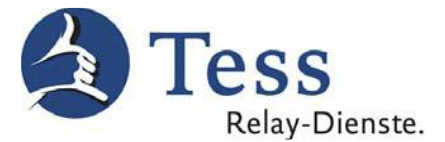

Wir übernehmen keine Garantie für eine einwandfreie Funktion der Einstellungen, da auch Faktoren wie eine neue Softwareversion, oder die WLAN-Empfangsqualität Einfluss auf die Funktion haben.

1. Über "Finder-Programme-Favoriten" auf "Jitsi.app" klicken.

| 000       | 🛃 Jitsi                            | •                |   |           |
|-----------|------------------------------------|------------------|---|-----------|
| Open      | <b>Jitsi</b><br>Source Video C     | alls and Chat    |   |           |
|           |                                    | X                |   |           |
| ŝ         |                                    |                  |   |           |
| Jitsi.app |                                    | Applications     |   |           |
| to        | Drag the Jitsii<br>the Application | icon<br>s Folder |   |           |
| _         |                                    |                  |   |           |
| 🕂 Program | me                                 |                  | ø | Jitsi.app |

2. Im Fenster "Anmelden" auf "Abbrechen" klicken.

| • •                     | A<br>Die beliebtesten Pr                             | imelden<br>otokolle in einem Schritt.         |
|-------------------------|------------------------------------------------------|-----------------------------------------------|
| SIP SIP<br>Benutzername | Ex: john@woiphone.net or simply "john" for no server | Ex: johnsmith@jabber.org                      |
| Passwort                |                                                      | Passwort                                      |
| Faceboo                 | )k                                                   | talk Google Talk                              |
| Benutzername            |                                                      | Benutzername                                  |
| Passwort                | Ex: username                                         | Ex: johnsmith@gmail.com or johnsmith Passwort |
|                         |                                                      | Noch nicht registrier                         |
| visionierung v          | erwenden                                             | Anmelden Abbrechen                            |

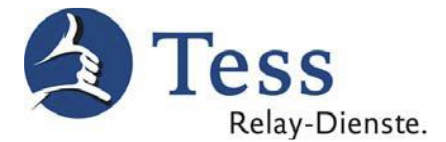

3. In der Menüleiste von Jitsi klicken Sie nun auf "Datei" (Jitsi) und dann auf "Konto hinzufügen".

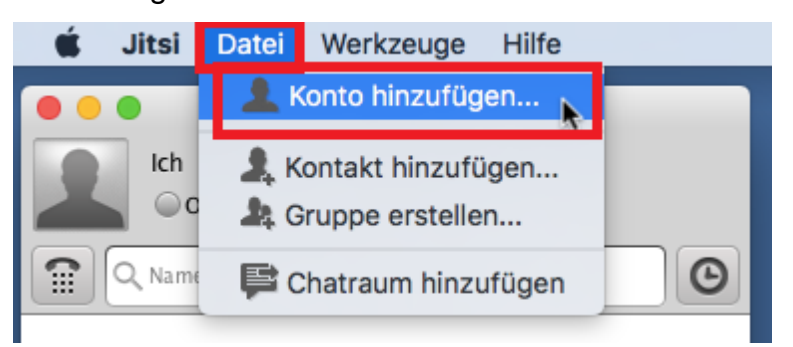

4. Bei "Netzwerk auswählen" auf "SIP" klicken.

|             | Konto hinzufügen   |   |
|-------------|--------------------|---|
|             |                    |   |
| Netzwerk    | Netzwerk auswählen | ۵ |
|             | 💷 Google Talk      |   |
|             | 😂 ICQ              |   |
| Bitte wähle | 😥 ippi             |   |
|             | iptel.org          |   |
|             | 🤪 IRC              |   |
|             | SIP SIP            | k |
|             | 💟 ХМРР             | Ĩ |
| Erweiter    | 🥸 Yahoo!           |   |
|             |                    |   |

5. Auf "Erweitert" klicken.

|             | Konto hinzufügen                                     |
|-------------|------------------------------------------------------|
| Netzwerk S  | IP SIP 🗘                                             |
| Kontoinform | ationen                                              |
| SIP-Kennung |                                                      |
|             | Ex: john@voiphone.net or simply "john" for no server |
| Passwort    |                                                      |
| Passwort    | speichern Haken weg!                                 |
| Erweitert   | Hinzufügen Abbrechen                                 |

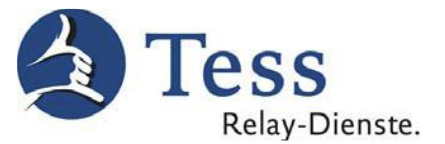

6. Bei "Benutzerkonto" Ihre Tess-Benutzerdaten (siehe unten Email "Anmeldebestätigung") eingeben. Danach auf "Verbindung" wechseln, NICHT auf "Weiter" drücken!

| 000        | Kontoassistent     |                   |                           |                               |             |
|------------|--------------------|-------------------|---------------------------|-------------------------------|-------------|
|            | Benutzerkonto      | Verbindung        | Sicherheit                | Online Status                 | Kodierungen |
| CID        | Kontoinformat      | ionen             |                           |                               |             |
| <b>JIP</b> | SIP-Kennung        | 100 XXXX @sip.te  | ss-kom.de (T              | ess-Kundennr.)                |             |
|            |                    | Ex: john@voiphor  | ne.net or simp            | oly "john" for no s           | server      |
|            | Passwort           | ••••••• (Tes      | s-Kennwort)               |                               |             |
|            | Anzeigename        | Test Nutzer (Vor- | und Nachname)             |                               |             |
|            | Passwort speichern |                   |                           |                               |             |
|            |                    |                   | <u>Nicht</u> au<br>Zurück | f "Weiter" klicken!<br>Weiter | Abbrechen   |

Ihre Tess-Zugangsdaten haben Sie bei Ihrer Registrierung mit einer E-Mail von Tess er-

halten:

| Von Tess-Support 😭                                                                                                    | 🛧 Antworten 🔻                                   | ⇒ Weiterleiten                               | Archivieren                                 | 🚯 Junk                           | 🛇 Löschen                                | Mehr 🔻                          | -     |
|----------------------------------------------------------------------------------------------------|-------------------------------------------------|----------------------------------------------|---------------------------------------------|----------------------------------|------------------------------------------|---------------------------------|-------|
| Betreff [Tess - Relay-Dienste] Anmeldebestätigung                                                                                                   |                                                 |                                              |                                             |                                  |                                          |                                 | 14:13 |
| An Tess-Support                                                                                                    |                                                 |                                              |                                             |                                  |                                          |                                 |       |
| Von: Tess - Relay-Dienste [ <u>mailto:suppo</u><br>Gesendet: Freitag, 11. März 2016 11:00<br>An: XXXXXXX<br>Betreff: [Tess - Relay-Dienste] Anmelde | <u>rt@tess-relay</u><br>bestätigung             | -dienste.de]                                 |                                             |                                  |                                          |                                 | Î     |
| Sehr geehrte/r Frau/Herr XXXXXXX,                                                                                                    |                                                 |                                              |                                             |                                  |                                          |                                 |       |
| Sie haben sich erfolgreich bei den Tess                                                                                                    | - Relay-Dier                                    | sten angemel                                 | det.                                        |                                  |                                          |                                 |       |
| Ihre registrierten Daten lauten:                                                                                                    |                                                 |                                              |                                             |                                  |                                          |                                 |       |
| XXXXXXXX XXXXXXXX (Vor- und Nachname)<br>Benutzername: XXXXXXXX<br>XXXXX@XXX.XX (Email-Adresse)                                                     |                                                 |                                              |                                             |                                  |                                          |                                 | =     |
| Wir haben für Sie folgende Daten vergeb                                                                                                    | en:                                             |                                              |                                             |                                  |                                          |                                 | -     |
| Kennwort: XXXXXXXX<br>Kundennummer: 100XXXX<br>SIP-Adresse: 100XXXX@sip.tess-kom.de                                                                 |                                                 |                                              |                                             |                                  |                                          |                                 |       |
| Aufgrund Ihrer Anmeldung und dieser Anm<br>ein Vertrag abgeschlossen. Näheres zu d<br>Dienste für Sie erbringen, können Sie i                       | eldebestätigu<br>er Vertragsla<br>n unseren All | ng wird zwis<br>ufzeit sowie<br>gemeinen Ges | chen Ihnen u<br>den Leistun<br>chäftsbeding | nd den 1<br>gen, die<br>ungen (J | Tess - Rela<br>e die Tess<br>AGB) nachle | ay-Diensto<br>- Relay-<br>esen. | en    |
| Wir wünschen Ihnen viel Spaß beim Telef                                                                                                    | onieren!                                        |                                              |                                             |                                  |                                          |                                 |       |
| Ihre Tess - Relay-Dienste                                                                                                    |                                                 |                                              |                                             |                                  |                                          |                                 |       |
| 9 <u>.</u>                                                                                                    |                                                 |                                              |                                             |                                  |                                          |                                 |       |

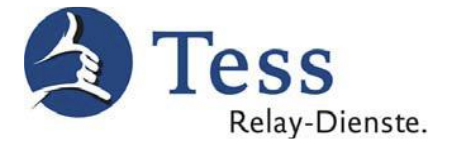

# 8a. Bei "Verbindung" Ihren Tess-Benutzernamen eingeben. Danach auf "Sicherheit" wechseln, NICHT auf "Weiter" drücken!

| 🏄 Kontoassistent |                                                                                                    |                       |                     |                    | $\times$ |  |
|------------------|----------------------------------------------------------------------------------------------------|-----------------------|---------------------|--------------------|----------|--|
|                  | Benutzerkonto Verbindung Sicherhe                                                                                       | eit Online Status Koo | dierungen           |                    |          |  |
| SIP              | Registrar sip.tess-kon                                                                                                  | n.de                  |                     | Port               | 5060     |  |
| <b>U</b>         | Name für die Anmeldung (Tess-Ben                                                                                        | utzername)            |                     |                    |          |  |
|                  | TLS-Benutzerzertifikat <a href="https://www.regulare.anmeldung.verwenden">keines&gt; (regulare.anmeldung.verwenden)</a> |                       |                     |                    |          |  |
|                  | Proxy-Server-Optionen                                                                                                   |                       |                     |                    |          |  |
|                  | Proxy-Sicherheitsprüfung deaktivier                                                                                     | en (nur für Hochverfü | gbarkeitsszenarien) |                    |          |  |
|                  | Proxy-Server automatisch konfiguri                                                                                      | eren Haken weg!       |                     |                    |          |  |
|                  | Proxy sip.tess-kom.de                                                                                                   | 2                     |                     | Port               | 5060     |  |
|                  | Bevorzugter Transport UDP                                                                                               |                       |                     |                    | ~        |  |
|                  | Server-Registrierung aufrecht erhalten                                                                                  | (Keep alive)          |                     |                    |          |  |
|                  | Methode CRLF                                                                                                    |                       |                     |                    | ~        |  |
|                  | Intervall 25                                                                                                    |                       |                     |                    |          |  |
|                  | Zwischen T und 3000 Sekund                                                                                              | en                    |                     |                    |          |  |
|                  | Anrufbeantworter                                                                                                    |                       |                     |                    |          |  |
|                  | Abrufbereite Nachrichten (MWI)                                                                                          | aken weg!             |                     |                    |          |  |
|                  | Anrufbeantworter Abonnement-URI                                                                                         |                       |                     |                    |          |  |
|                  | Anrufbeantworter Abruf-URI                                                                                              |                       |                     |                    |          |  |
|                  | DTMF                                                                                                    |                       |                     |                    |          |  |
|                  | DTMF Methode                                                                                                    | Automatische Auswa    | ahl zwischen RTP un | d Inband (kein SIP | INFO) 🗸  |  |
|                  | Minimale Tondauer für RTP DTMF (ms)                                                                                     | 70                    |                     | 70                 |          |  |
|                  |                                                                                                    | Die Standarddauer de  | r KIP DIME londau   | er ist 70 ms.      |          |  |
|                  |                                                                                                    |                       | 7                   |                    |          |  |
|                  |                                                                                                    |                       | Zurück We           | Ab                 | brechen  |  |

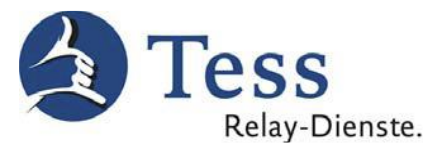

## 8b. Wichtige Hinweise für alle hörgeschädigten Telekom-Kunden, die einen Speedport-Router benutzen (siehe Typ auf der Rückseite des Speedports):

- Speedport W 303V, Typ A (Arcadyan)
- Speedport W 502V, Typ A (Arcadyan)
- Speedport W 503V, Typ C (Arcadyan)
- Speedport W 504V (Arcadyan)
- Speedport W 700V (Siemens/Arcadyan)
- Speedport W 720V (Arcadyan)
- Speedport W 722V, Typ B (Arcadyan)

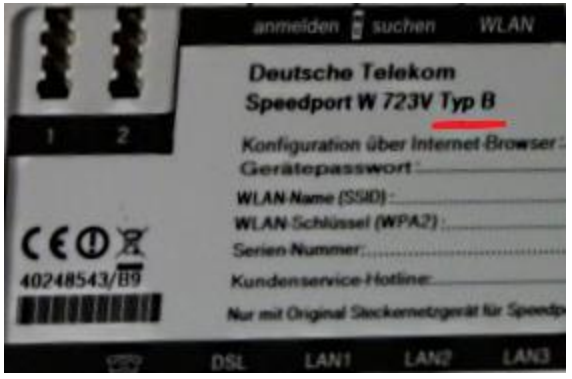

#### Nehmen Sie bitte folgende Eintragungen vor:

| 🇯 Kontoassistent | ×                                                                                      |
|------------------|----------------------------------------------------------------------------------------|
|                  | Benutzerkonto Verbindung Sicherheit Online Status Kodierungen                          |
| SIP              | Registrar sip.tess-kom.de Port 5060                                                    |
|                  | Name für die Anmeldung (Tess-Benutzername)                                             |
|                  | TLS-Benutzerzertifikat <keines> (reguläre Anmeldung verwenden) &lt;</keines>           |
|                  | Proxy-Server-Optionen                                                                  |
|                  | Proxy-Sicherheitsprüfung deaktivieren (nur für Hochverfügbarkeitsszenarien) Haken weg! |
|                  | Proxy-Server automatisch konfigurieren                                                 |
|                  | Proxy sip.tess-kom.de Port 5060                                                        |
|                  | Bevorzugter Transport UDP ~                                                            |
|                  | Server-Registrierung aufrecht erhalten (Keep alive)                                    |
|                  | Methode CRLF                                                                           |
|                  | Intervali 25                                                                           |
|                  | Zwischen 1 und 3600 Sekunden                                                           |
|                  | Anrufbeantworter                                                                       |
|                  | Abrufbereite Nachrichten (MWI) Haken weg!                                              |
|                  | Anrufbeantworter Abonnement-URI                                                        |
|                  | Anrufbeantworter Abruf-URI                                                             |
|                  | DTMF                                                                                   |
|                  | DTMF Methode Automatische Auswahl zwischen RTP und Inband (kein SIP INFO) 🗸            |
|                  | Minimale Tondauer für RTP DTMF (ms) 70                                                 |
|                  | Die Standarddauer der RTP DTMF Tondauer ist 70 ms.                                     |
|                  |                                                                                        |
|                  | Zurück Weiter Abbrechen                                                                |

Tess\_Jitsi\_Mac-v10.0.doc

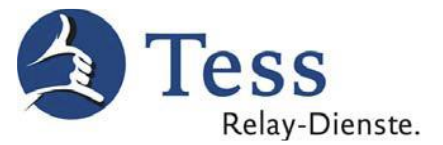

9. Auf "Sicherheit" klicken. Danach auf "Online Staus" wechseln, NICHT auf "Weiter" drücken!

| 000 | Kontoassistent                                                                                                    |  |  |  |
|-----|----------------------------------------------------------------------------------------------------|--|--|--|
| SIP | Benutzerkonto       Verbindung       Sicherheit       Online Status       Kodierungen         Verschlüsselte Anrufe zulassen       Haken weg!         Jitsi versucht automatisch alle Anrufe mit ZRTP zu verschlüsseln. Beide Gesprächsteilnehmer hören und sehen eine Benachrichtigung sobald eine sichere Verbindung hergestellt wurde. Die erweiterten Einstellungen auf dieser Seite sollten ohne Expertenwissen nicht geändert werden. |  |  |  |
|     | Erweiterte Verschlüsselungseinstellungen                                                                                                    |  |  |  |
|     | Nicht auf "Weiter" klicken!<br>Zurück Weiter Abbrechen                                                                                                    |  |  |  |

10. Die Werte bleiben unverändert bei "Online Status". Danach auf "Kodierung" wechseln, wird das Häkchen bei "Globale Kodierungseinstellungen übersteuern" aktiviert, dann wählen Sie die Kodierungen unter "Audio" und "Video" aus (Bild1) und drücken auf "Weiter"!

Wichtiger Hinweis:

Wenn Sie "Voice Carry Over - Selbst Sprechen" nutzen möchten, dann wählen Sie bitte die Kodierung im 2. Bild!

| 🤌 Kontoassistent |                                                               | ×            |
|------------------|---------------------------------------------------------------|--------------|
|                  | Benutzerkonto Verbindung Sicherheit Online Status Kodierungen |              |
| SIP              | Globale Kodierungseinstellungen übersteuern                   | Zurücksetzen |
|                  | Audio                                                         | Auf<br>Ab    |
|                  | Video<br>H264<br>VP8<br>rtx<br>ulpfec                         | Auf          |
|                  |                                                               |              |
|                  | Zurück Weiter                                                 | Abbrechen    |

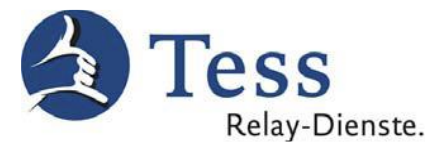

| ǿ Kontoassistent |                                                                                                    | ×                 |
|------------------|----------------------------------------------------------------------------------------------------|-------------------|
| Kontoassistent   | Benutzerkonto Verbindung   Sicherheit Online Status   Kodierungen   Audio   ✓   ✓   ✓   ✓   ✓   ØSM/8000   Onus/48000   SILK/24000   SILK/16000   Ø722/16000     Video   ✓   ✓   ✓   ✓   ✓   ✓   ✓   ✓   ✓   ✓   ✓   ✓   ✓   ✓   ✓   ✓   ✓   ✓   ✓   ✓   ✓   ✓   ✓   ✓   ✓   ✓   ✓   ✓   ✓   ✓   ✓   ✓   ✓   ✓   ✓   ✓   ✓   ✓   ✓   ✓   ✓   ✓   ✓   ✓   ✓   ✓   ✓   ✓   ✓   ✓   ✓   ✓   ✓   ✓   ✓   ✓   ✓   ✓   ✓   ✓   ✓   ✓   ✓   ✓   ✓   ✓   ✓   ✓   ✓   ✓   ✓   ✓ | X<br>Zurücksetzen |
|                  | Zurück Weiter                                                                                                    | Abbrechen         |

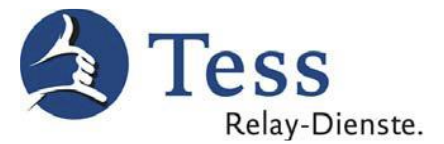

11. In Zusammenfassung auf "Anmelden" klicken, wenn die eingegebenen Daten richtig sind.

|     | Kontoassistent                                                  |                         |
|-----|-----------------------------------------------------------------|-------------------------|
|     | Zusammenfassung                                                 |                         |
| SIP | SIP–Kennung:                                                    | 100XXXX@sip.tess-kom.de |
|     | Passwort speichern:                                             | Ja                      |
|     | Registrar:                                                      | sip.tess-kom.de         |
|     | Name für die Anmeldung:                                         | (Tess-Benutzername)     |
|     | Server-Port:                                                    | 5060                    |
|     | Proxy:                                                          | sip.tess-kom.de         |
|     | Proxy-Port:                                                     | 5060                    |
|     | Bevorzugter Transport:                                          | UDP                     |
|     | Anwesenheitsfunktion aktivieren (SIMPLE):                       | Ja                      |
|     | Anwesenheitsmodus "Peer-To-Peer" erzwingen:                     | Nein                    |
|     | Verschlüsselte Anrufe zulassen:                                 | Ja                      |
|     | Unterstützung von ZRTP in der Protokollsignalisierung anzeigen: | Ja                      |
|     | Abfrageintervall für Offline-Kontakte (in Sekunden):            | 30                      |
|     | Voreingestellte Einschreibungsdauer (in Sekunden):              | 3600                    |
|     | Methode:                                                        | CRLF                    |
|     | Intervall:                                                      | 25                      |
|     | DTMF Methode:                                                   | AUTO_DTMF               |
|     | Minimale Tondauer für RTP DTMF (ms):                            | 70                      |
|     |                                                                 |                         |
|     | Zurück                                                          | nelden Abbrechen        |

12. Wenn die Anmeldung von Jitsi in der Tess-Plattform erfolgreich war, springt die Software wieder in die Ansicht "Einstellungen" und zeigt "SIP Online" an.

|                  |           | Einste            | llungen    |          |              |                       |
|------------------|-----------|-------------------|------------|----------|--------------|-----------------------|
| Konten Allgemein | Audio     | <b>D</b><br>Video | Sicherheit | Freignis | <b>C</b> hat | <b>C</b><br>Erweitert |
| SIP 100 XX       | XX @sip.t | ess-kon           | n.de (SIP) |          | SIP          | Online                |
|                  | Hinz      | ufügen            | Bea        | rbeiten  | Löse         | chen                  |

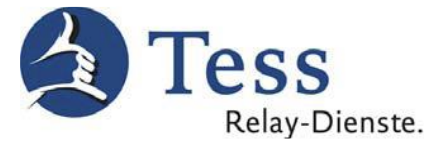

### 13. Diese Einstellungen unter "Allgemein" übernehmen.

|                                                                                    |                                 | Ei                           | nstellunger                            | 1                                    |                   |                 |     |
|------------------------------------------------------------------------------------|---------------------------------|------------------------------|----------------------------------------|--------------------------------------|-------------------|-----------------|-----|
| Konten Allgemein                                                                   | Audio                           | <b>Video</b>                 | Sicherheit                             | Freignis                             | <b>C</b> hat      | Erweitert       |     |
| Nachricht                                                                          |                                 |                              |                                        |                                      |                   |                 |     |
| Chats als Tab                                                                      | s in einem                      | Fenste                       | r anzeigen                             |                                      |                   |                 | - 1 |
| 🗸 Nachrichten p                                                                    | orotokollier                    | en                           |                                        |                                      |                   |                 | - 1 |
| ✓ Zeig                                                                             | ge 1                            | C vor                        | rherige Nac                            | hrichten in                          | n neuen (         | Chats           |     |
| Sende Nachrichter                                                                  | n mit:                          |                              |                                        |                                      |                   |                 | ٢   |
| Schreibbenach                                                                      | hrichtigung                     | gen sen                      | den                                    |                                      |                   |                 |     |
| ✓ Chat-Fenster                                                                     | in den Vor                      | dergrur                      | nd holen                               |                                      |                   |                 | - 1 |
| Zeige Benachr                                                                      | richtigunge                     | n in Ta                      | skleiste/D                             | ock                                  |                   |                 | - 1 |
| 🗌 Chaträume ve                                                                     | rlassen, we                     | enn das                      | Fenster g                              | eschlossen                           | wird              |                 | - 1 |
| Letzte Unterha                                                                     | altungen ar                     | nzeiger                      | n (benötigt                            | den Chatv                            | erlauf)           |                 | - 1 |
| Status<br>Status automa<br>Minuten bis zur S                                       | atisch auf "<br>Statusänder     | abwese<br>rung:              | end" setzer                            | 1                                    |                   |                 |     |
| Pop-Up Benachr                                                                     | ichtigungs                      | styp                         |                                        |                                      |                   |                 |     |
| Auto                                                                               |                                 |                              |                                        |                                      |                   |                 | 0   |
|                                                                                    |                                 |                              |                                        |                                      |                   |                 |     |
| Sprache                                                                            |                                 |                              |                                        |                                      |                   |                 |     |
| Sprache<br>Deutsch                                                                 | De                              | utsch                        |                                        |                                      | 100%              | übersetzt       | ٥   |
| Sprache<br>Deutsch<br>* Die Änderungen                                             | De<br>werden ers                | <b>utsch</b><br>st beim      | nächsten                               | Start aktiv.                         | 100%              | übersetzt       | ٥   |
| Sprache<br>Deutsch<br>* Die Änderungen<br>Anrufen                                  | De<br>werden ers                | <b>utsch</b><br>st beim      | nächsten                               | Start aktiv.                         | 100%              | übersetzt       | ٥   |
| Sprache<br>Deutsch<br>* Die Änderungen<br>Anrufen                                  | De<br>werden ers                | utsch<br>st beim             | nächsten                               | Start aktiv.                         | 100%              | übersetzt       | ٢   |
| Sprache<br>Deutsch<br>* Die Änderungen<br>Anrufen<br>Vor dem Wähl                  | De<br>werden ers<br>en Sonderz  | eutsch<br>st beim<br>zeichen | nächsten<br>aus Telefo                 | Start aktiv.                         | 100%<br>n entfern | übersetzt<br>en | ٢   |
| Sprache<br>Deutsch<br>* Die Änderungen<br>Anrufen<br>Vor dem Wähl<br>Buchstaben in | De<br>werden ers<br>len Sonderz | eutsch<br>st beim<br>zeichen | nächsten<br>aus Telefo<br>n in Ziffern | Start aktiv.<br>onnummer<br>umwandel | 100%<br>n entfern | übersetzt<br>en | \$  |

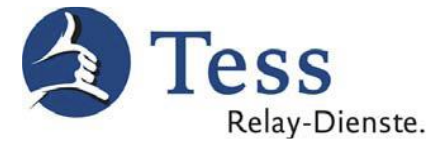

| Konten Allgemein    | Einstellungen<br>i Video Sicherheit Ereignis Chat Erweitert |
|---------------------|-------------------------------------------------------------|
| Geräte Kodierung    | en k                                                        |
|                     | Audiosystem: Core Audio 🗘                                   |
| Mikrofon:           | Eingang (integriert) (Built-in)                             |
| Lautsprecher:       | Ausgang (integriert) (Built-in)                             |
| Benachrichtigungen: | Ausgang (integriert) (Built-in)                             |
|                     | Aktiviere Echounterdrückung                                 |

#### 14. Die folgenden Einstellungen unter "Audio $\rightarrow$ Geräte" übernehmen.

#### Achtung:

Die Auswahl ist abhängig vom Hersteller der Audio-Einrichtung.

15. Wählen Sie unter "Audio-Kodierungen" aus.

|                                                                                                    | E     | instellungen        |              |           |
|----------------------------------------------------------------------------------------------------|-------|---------------------|--------------|-----------|
| Konten Allgemein Audio                                                                                                    | Video | Sicherheit Ereignis | <b>C</b> hat | Erweitert |
| Geräte       Kodierungen         ✓ GSM/8000       ✓         ✓ telephone-event/8000       ●         ● 0005/48000       ●         ■ iLBC/8000       ●         ■ G722/16000       ●         ● PCMA/8000       ●         ● PCMU/8000       ■         ■ AMR-WB/16000       ■         ■ SILK/24000       ■         ■ SILK/12000       ■         ■ SILK/12000       ■         ■ SILK/8000       ■         ■ speex/32000       ■         ■ speex/8000       ■ |       |                     |              | Auf<br>Ab |

#### Achtung:

Die Auswahl ist abhängig vom Hersteller der Audio-Einrichtung.

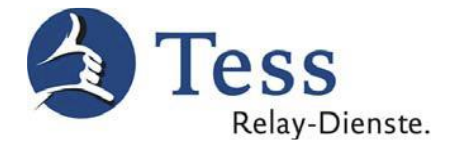

 Jetzt direkt eine verfügbare Webcam bei "Video → Geräte" auswählen (nicht TeScript).

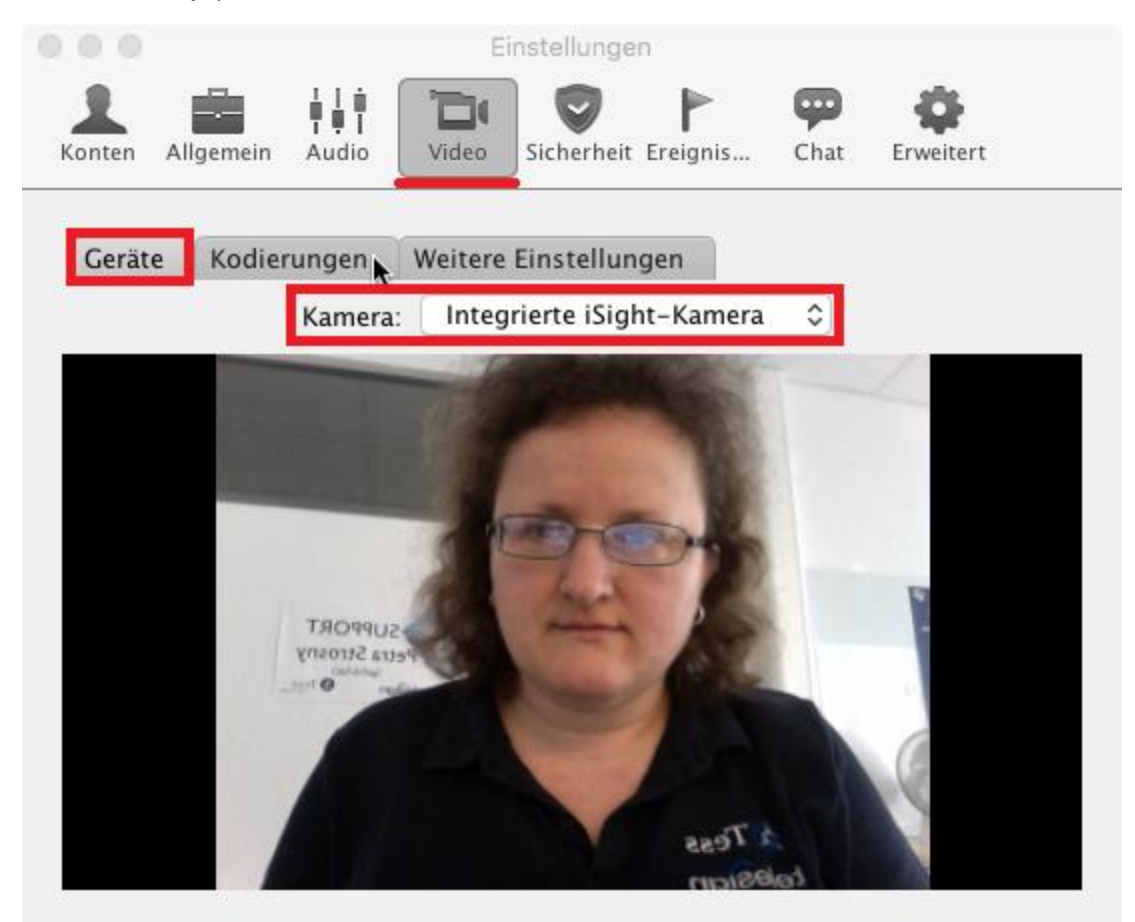

#### Achtung:

Die Einstellung ist abhängig davon, welche Webcams installiert sind.

17. Auf "Kodierungen" klicken.

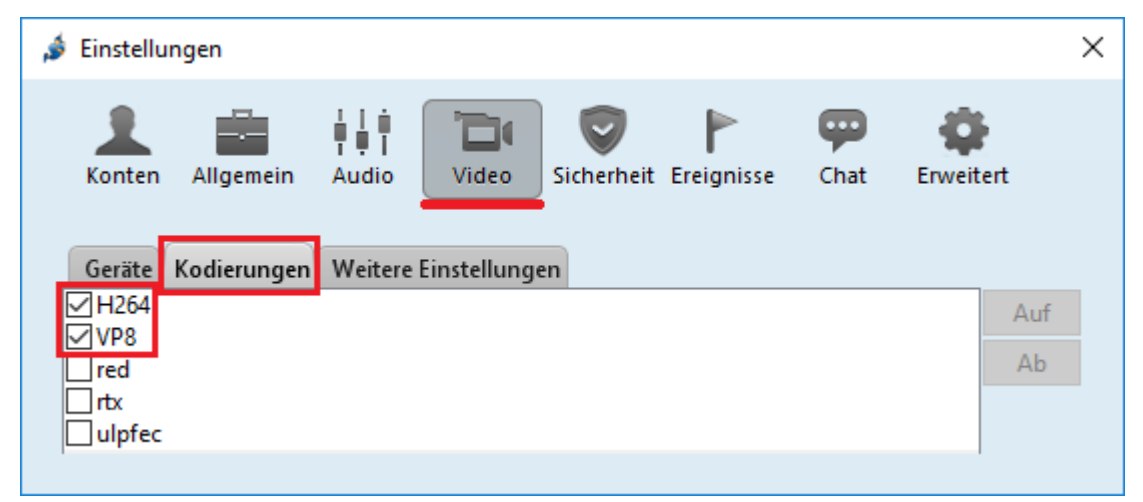

#### Achtung:

Diese Codecs müssen aktiviert bleiben.

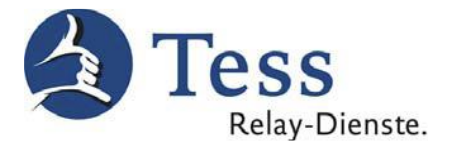

 Auf "weitere Einstellungen" klicken und die folgenden Einstellungen übernehmen, (bitte unbedingt die Hinweise in Achtung berücksichtigen).

|                                                                   |              |          | Einste  | llungen      |             |              |           |
|-------------------------------------------------------------------|--------------|----------|---------|--------------|-------------|--------------|-----------|
| Konten                                                            | Allgemein    | Audio    | Video   | Sicherheit   | Freignis    | <b>C</b> hat | Erweitert |
| Geräte                                                            | e Kodier     | ungen    | Weitere | Einstellun   | gen         |              |           |
| Videoa                                                            | uflösung     |          | (       | 352x288      |             |              | ٢         |
| 🗌 Mar                                                             | nuelle Anz.  | Bilder p | ro Sek. |              |             |              | 20 🗘      |
| RTP Drosselungslimite (kBytes/s) nur zwischen 300   350   400   4 |              |          |         |              | 400   450   | 500 🗘        |           |
| Video-                                                            | Bitrate (kbi | t/s)     |         | nur zwischer | n 300   350 | 400   450    | 500       |

#### Achtung:

In beiden Feldern "RTP Drosselungslimite (kBytes/s)" und "Video-Bitrate (kbit/s)" tragen

Sie die an Ihrem Internetanschluss verfügbare "Upload"-Bandbreite (Wählen Sie jeweils

den Wert zwischen 300 kbit/s bis 500 kbit/s) ein.

Hierzu können Sie auf der Tess-Internetseite einen Speed-Test durchführen:

https://www.tess-kom.de/speed-test

Der Wert "Test Upload Size" muss jeweils eingetragen werden.

|                                                                                                    | elay-Dienste.                                                                                                    |                                                                                                    |
|----------------------------------------------------------------------------------------------------|----------------------------------------------------------------------------------------------------|----------------------------------------------------------------------------------------------------|
| Home<br>Neuanmeldung<br>my/M/Xtc Client<br>Download<br>Tess Hilfe<br>Speed Test<br>Support-Kontakt<br>www.tess-relay-<br>dienste.de | Testen Sie Ihre DSL-Geschwin<br>Für den Relay-Dienst TeSign ist eine gute Vide<br>abhängig von der Geschwindigkeit (Upload), n<br>Computer ins Internet hochgeladen werden.<br>Die Upload-Geschwindigkeit muss mindestens<br>Für TeScript reicht ein einfacher Internet-Zit<br>Testen Sie die Geschwindigkeit Ihres Internet | Indigkeit<br>Starte Speed Test<br>Request Latency: ~17.6 ms<br>Test Download Size: 1.7 MB<br>Test Upload Size: 70.3 KB<br>Upload Speed: 952.3 Kb/s → der Wert muss bis <u>500 kbit/s</u><br>Download Speed: 13.8 Mb/s eingetragen werden!<br>Speed Test beendet.<br>Geeignet für TeScript und TeSign |
| Beispiel für die E                                                                                                    | intragung des Wertes:                                                                                                    |                                                                                                    |

DSL 2000 kbits / 384 kbits  $\rightarrow$  300 / 350 kbits DSL 6000 kbits / 576 kbits  $\rightarrow$  350 / 400 kbits DSL 16000 kbits / 1024 kbits  $\rightarrow$  400 / 450 kbits ab DSL 20000 kbits / 5024 kbits  $\rightarrow$  450 / 500 kbits

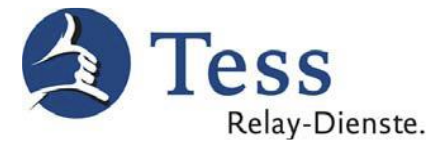

19. Gehen Sie nun zu "Sicherheit -> Chat" (bei "Anrufe" und "Passwörter" bleibt der Wert unverändert.), und deaktivieren Sie das Feld "Aktiviere private Gespräche".

|                |                          |                                           | Ein                          | stellungen                  |                             |           |                       |
|----------------|--------------------------|-------------------------------------------|------------------------------|-----------------------------|-----------------------------|-----------|-----------------------|
| Konten         | Allgemein                | i i i<br>IIII<br>Audio                    | <b>Video</b>                 | Sicherheit                  | Freignis                    | Chat      | <b>C</b><br>Erweitert |
| Anruf<br>Meine | e Chat<br>privaten S     | Passwö<br>chlüssel-                       | örter                        |                             |                             |           |                       |
| Benutz         | erkonto: (               | 100001                                    | 6@sip.te                     | ess-kom.d                   | e (SIP) 💲                   | Neu       | erstellen             |
| Fingera        | abdruck: 1               | A6F16A3                                   | 9125B82                      | 2DC71B220                   | D3B1B7F3                    | :         |                       |
| Kontak         | at                       |                                           | Überprüft                    | t                           | Finge                       | erabdruck | (                     |
|                |                          |                                           |                              |                             |                             |           |                       |
|                | Fingera                  | bdruck ü                                  | berprüfe                     | en F                        | ingerabdru                  | ck lösch  | nen                   |
| Akt            | Fingera                  | bdruck ü<br>ate Gespr                     | berprüfe                     | en F<br>Haken               | ingerabdru<br>weg!          | ck lösch  | nen                   |
| Akt            | Fingera<br>tiviere priva | bdruck ü<br><b>ate Gespr</b><br>e Gespräc | berprüfe<br>äche<br>he autor | en F<br>Haken<br>matisch st | ingerabdru<br>weg!<br>arten | ick löscł | nen                   |

20. Auf "Ereignisse" klicken und folgende Einstellungen vornehmen.

|                  | Einste                               | ellungen                                       |                |
|------------------|--------------------------------------|------------------------------------------------|----------------|
| Konten Allgemein | Audio Video                          | Sicherheit Freignis                            | Chat Erweitert |
|                  | G C Beschreibun                      | g 🔺                                            |                |
| ✓ ♀ ₩            | Eingehend<br>Eingehend<br>Fehler bei | e Meldung<br>er Anruf<br>der Gesprächsverschli | üsselung       |
| Audiodatei: 🕨    | .ry/Sounds/SIP-                      | AVISIO-K.wav                                   |                |
| Programm:        |                                      |                                                |                |
|                  |                                      | Voreinstellung wied                            | lerherstellen  |

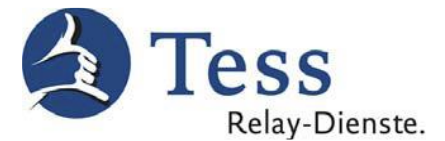

21. Unter "Chat" müssen die beiden Haken für "Smileys ersetzen" und "Bilder und Video ersetzen" entfernt werden.

|               | Einstellungen                               |
|---------------|---------------------------------------------|
| Konten Allgen | nein Audio Video Sicherheit Ereignis        |
| Bilder/Video  | Smileys ersetzen Haken weg!                 |
|               | Bilder und Videos ersetzen                  |
|               | Aktivieren                                  |
|               | O Deaktivieren (Link für Vorschau anzeigen) |
|               | • Deaktiviert                               |
|               | Quellen:                                    |
|               | Blip.tv                                     |
|               | Dailymotion                                 |
|               | Flickr Images                               |
|               | ✓ Hulu                                      |
|               | ✓ Metacafe                                  |
|               | Vhoy7                                       |
|               | Viddler                                     |
|               | Vimeo 🛛                                     |
|               | ✓ YouTube                                   |
|               |                                             |

22. Nun unter "Erweitert" auf "H.264" klicken und die entsprechenden Einstellungen vornehmen.

|                        | Einstellungen                                    |                  |
|------------------------|--------------------------------------------------|------------------|
| Konten Allgemein Audio | Video Sicherheit Ereignis Chat                   | Erweitert        |
| H.264                  | Standard-Kodierungsprofil                        | Baseline 🗘       |
| Silk                   | Bevorzugte Methode um Keyframes                  | Signalisierung 🗘 |
| Opus                   | Encoder–Voreinstellung                           | ultrafast 🗘      |
| Globaler Proxy         | ✓ Zyklische Intra-Aktualisierung                 |                  |
| SIP                    | Maximales Intervall zwischen<br>Schlüsselbildern | 150 🗘            |

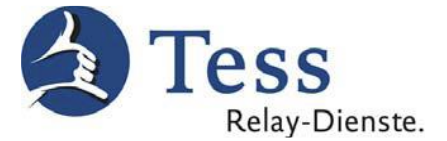

23. Auf "SIP" klicken und die Ports entsprechend dem folgenden Bild einstellen.

| 🧙 🔍 🖶                                                                                                    | Einstellungen                                                                                                    |
|----------------------------------------------------------------------------------------------------|----------------------------------------------------------------------------------------------------|
| Konten Allgemein Audio                                                                                                    | Video Sicherheit Ereignis Chat                                                                                                    |
| H.264<br>Silk<br>Opus<br>Globaler Proxy<br>SIP<br>Externe Kontakte<br>Tastenkombinationen<br>Plug-ins<br>Eigenschafteneditor<br>Gesprächsaufzeichnung<br>Protokollierung<br>Provisionierung<br>DNS<br>TLS-Konfiguration | SIP Port (ausgehend)       5080         SIP TLS Port (ausgehend)       5081         Aktive SSL-/TLS-Protokolle       SSLv2Hello         SSLv3       ✓ TLSv1         ✓ TLSv1.1       ✓ TLSv1.2         Die Änderungen werden erst beim nächsten Start aktiv. |

Die "Einstellungen" können nun geschlossen werden.

#### Achtung:

Bitte schließen Sie nun Jitsi und starten Sie danach das Programm wieder, damit alle Einstellungen übernommen werden!

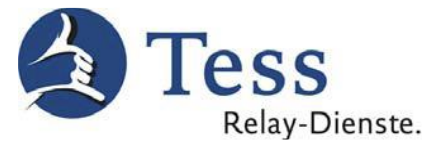

24. Klicken Sie nun auf "Datei" (Jitsi) und dann auf "Gruppe erstellen".

#### Achtung:

Achten Sie darauf, dass Sie den Gruppennamen passend zu Ihrer Registrierung wählen.

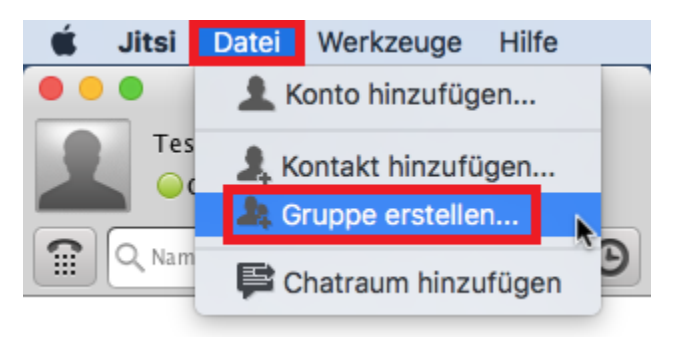

25. Geben Sie den Gruppennamen ein, z.B.: "Tess privat", "Tess Beruf", "Telesign" oder einen anderen Namen:

|     | Gruppe erstellen                                                                                          |  |  |  |  |
|-----|----------------------------------------------------------------------------------------------------|--|--|--|--|
| 22. | <b>Gruppe erstellen</b><br>Bitte geben Sie im folgenden Feld den Namen<br>der zu erstellenden Gruppe ein. |  |  |  |  |
| _   | Gruppenname Tess privat                                                                                   |  |  |  |  |
|     | Telesign<br>Erstelle                                                                                      |  |  |  |  |

#### So sieht die Gruppierung aus:

|                                | <u>v</u> |
|--------------------------------|----------|
| 😭 🔍 Namen oder Nummer eingeben | Θ        |
| > Kostenlose Tess-Services     | 0/5      |
| > Notruf kostenlos             | 0/2      |
| > Telesign                     | 0/1      |
| > Tess Text Beruf              | 0/1      |
| > Tess Text privat             | 0/1      |
| > Tess Video Beruf             | 0/1      |
| > Tess Video privat            | 0/1      |

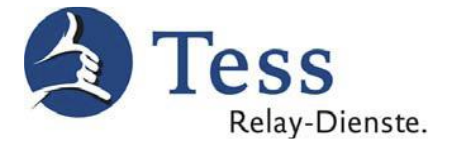

26. Klicken Sie nun auf "Datei" (Jitsi) und dann auf "Kontakt hinzufügen" z.B. für die Gruppe "Tess privat".

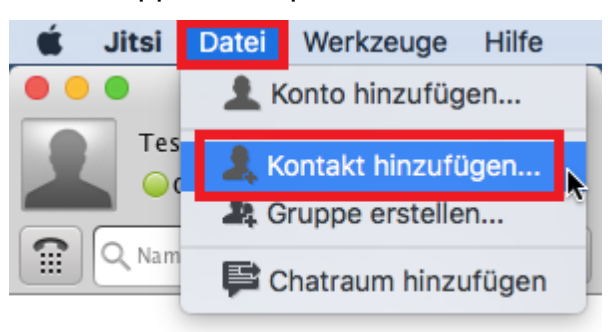

27. Geben Sie nun nacheinander die Kontaktdaten bei "Kontakt hinzufügen" ein, bis Sie alle Tess-Dienste für "Tess privat" gespeichert haben.

|                   | Kontakt hinzufügen            |   |  |  |
|-------------------|-------------------------------|---|--|--|
| Konto auswählen:  | SIP 1000016@sip.tess-kom.de ( | ٥ |  |  |
| Gruppe auswählen: | Keine Gruppe                  | ٥ |  |  |
| ID oder Nummer:   | 7                             |   |  |  |
| Anzeigename:      | Eigenbild kostenlos testen    |   |  |  |
|                   | Hinzufügen 💦 Abbrechen        |   |  |  |

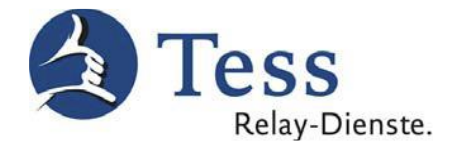

#### Gruppe für die Tess-Dienste privat:

| Tess Video-Relay-Dienst Privat                        |
|-------------------------------------------------------|
| Tess Text-Relay-Dienst Privat                         |
| Kostenlos eigenes Bild testen                         |
| Support-Video in DGS/Schriftsprache (kostenlos)       |
| Kundenservice-Video in DGS/Schriftsprache (kostenlos) |
| DGS-Notruf 110 / 112 (kostenlos)                      |
| Text-Notruf 110 / 112 (kostenlos)                     |
| Tess-Verwaltung in DGS (kostenlos)                    |
| Tess-Verwaltung in Text (kostenlos)                   |

Jitsi

#### Einträge ins Telefonbuch:

- = TeSign
- = TeScript
- = 7
- = Support-Video
- = Kundenservice-Video
- = TeSignNotruf
- = TeScriptNotruf
- = TessVerwaltungTeSign
- = TessVerwaltungTeScript

| Test Nutzer<br>Online -                         |       |  |  |  |
|-------------------------------------------------|-------|--|--|--|
| Namen oder Nummer eingeben                      | Θ     |  |  |  |
| ✓ Kostenlose Tess-Services                      | 0/5   |  |  |  |
| Eigenbild kostenlos testen                      |       |  |  |  |
| Kundenservice-Video in DGS/Schriftsprache koste | enlos |  |  |  |
| Support-Video in DGS/Schriftsprache kostenlos   |       |  |  |  |
| Tess-Verwaltung in DGS kostenlos                |       |  |  |  |
| Tess-Verwaltung in Text kostenlos               |       |  |  |  |
| ∼ Notruf kostenlos                              | 0/2   |  |  |  |
| DGS-Notruf 110 / 112 kostenlos                  |       |  |  |  |
| Text-Notruf 110/112 kostenlos                   |       |  |  |  |
| ✓ Tess Text privat                              | 0/1   |  |  |  |
| Text-Relay TeScript privat                      |       |  |  |  |
| ✓ Tess Video privat                             | 0/1   |  |  |  |

Video-Relay TeSign privat

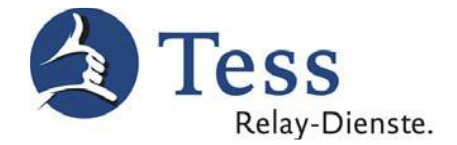

#### Gruppe für die Tess-Dienste Beruf:

| Tess Video-Relay-Dienst Beruf                         |
|-------------------------------------------------------|
| Tess Text-Relay-Dienst Beruf                          |
| Kostenlos eigenes Bild testen                         |
| Support-Video in DGS/Schriftsprache (kostenlos)       |
| Kundenservice-Video in DGS/Schriftsprache (kostenlos) |
| DGS-Notruf 110 / 112 (kostenlos)                      |
| Text-Notruf 110 / 112 (kostenlos)                     |
| Tess-Verwaltung in DGS (kostenlos)                    |
| Tess-Verwaltung in Text (kostenlos)                   |

Jitsi

#### Einträge ins Telefonbuch:

- = TeSignBeruf
- = TeScriptBeruf
- = 7
- = Support-Video
- = Kundenservice-Video
- = TeSignNotruf
- = TeScriptNotruf
- = TessVerwaltungTeSign
- = TessVerwaltungTeScript

| R Namen oder Nummer eingeben                   | C     |
|------------------------------------------------|-------|
| ✓Kostenlose Tess-Services                      | 0/    |
| Eigenbild kostenlos testen                     |       |
| Kundenservice-Video in DGS/Schriftsprache kost | enlos |
| Support-Video in DGS/Schriftsprache kostenlos  |       |
| Tess-Verwaltung in DGS kostenlos               |       |
| Tess-Verwaltung in Text kostenlos              |       |

Test Nutzer Online -

| ∽ Notruf kostenlos             | 0/2 |
|--------------------------------|-----|
| OGS-Notruf 110 / 112 kostenlos |     |
| Text-Notruf 110/112 kostenlos  |     |
| ∀Tess Text Beruf               | 0/1 |
| Text-Relay TeScript Beruf      |     |
| ∽ Tess Video Beruf             | 0/1 |
| Wideo-Relay TeSign Beruf       |     |

0/5

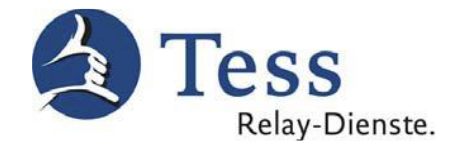

#### Gruppe für die Telesign:

Telesign

Kostenlos eigenes Bild testen

Support-Video in DGS/Schriftsprache (kostenlos)

Kundenservice-Video in DGS/Schriftsprache (kostenlos)

DGS-Notruf 110 / 112 (kostenlos)

Text-Notruf 110 / 112 (kostenlos)

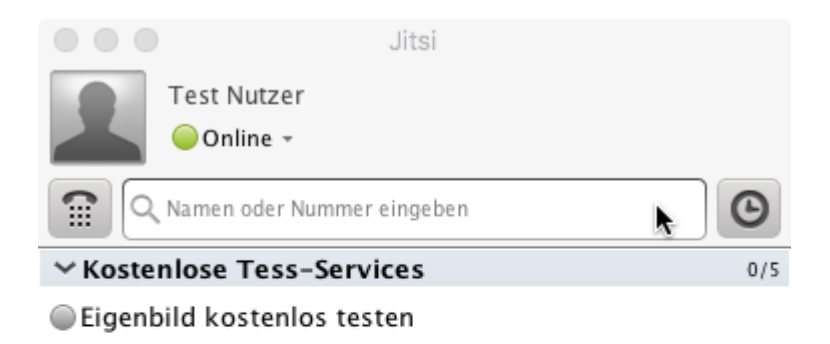

Kundenservice-Video in DGS/Schriftsprache kostenlos

Support-Video in DGS/Schriftsprache kostenlos

| ∽ Notruf kostenlos             | 0/2 |
|--------------------------------|-----|
| DGS-Notruf 110 / 112 kostenlos |     |
| ✓ Telesign                     | 0/1 |
| Telesign                       |     |

#### Einträge ins Telefonbuch:

- = Telesign
- = 7
- = Support-Video
- = Kundenservice-Video
- = TeSignNotruf
- = TeScriptNotruf

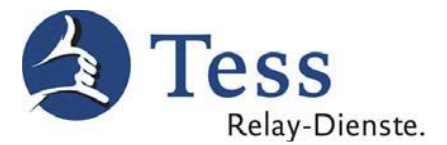

 Wenn Sie mehrere Konten (z.B. 1 x f
ür den privaten Bereich und 1 x f
ür den beruflichen Bereich) besitzen, erfolgt die Dateneingabe wie beim ersten Konto (von Punkt 3 bis Punkt 12)

|          |           |         | Einstel      | lungen     |                 |              |                       |
|----------|-----------|---------|--------------|------------|-----------------|--------------|-----------------------|
| Konten   | Allgemein | Audio   | <b>Video</b> | Sicherheit | Freignis        | <b>C</b> hat | <b>C</b><br>Erweitert |
| ✓ S      | P 100     | @sip.te | ss-kon       | 1.de (SIP) | (z.B. privat)   | SIP          | Online                |
| <b>S</b> | P 100     | @sip.te | ss-kon       | n.de (SIP) | (z.B. berufich) | SIP          | Online                |
|          |           | Hinzu   | fügen        | Bear       | beiten          | Lösc         | hen                   |

29. Geben Sie nun nacheinander die Kontaktdaten bei "Kontakt hinzufügen" ein, bis Sie alle Dienste für Tess privat und Beruf bzw. Telesign gespeichert haben.

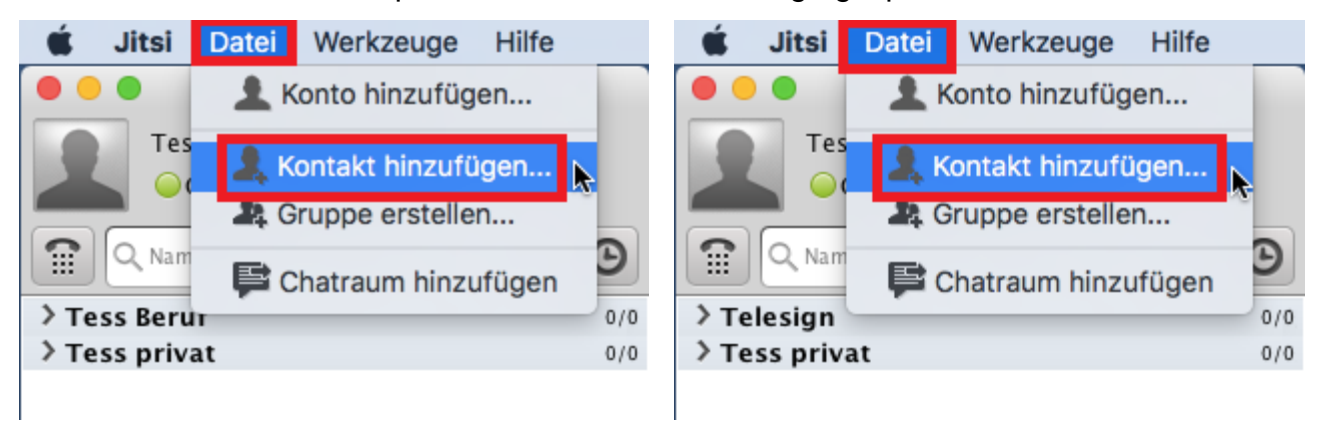

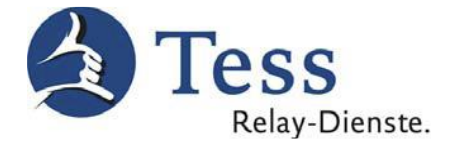

 Ordnen Sie eins von beiden Konten f
ür alle Dienste (Tess privat und Beruf bzw. Telesign) bei "Konto auswählen" zu.

| Ś   | Jitsi                | Datei                | Werkzeuge                     | Hilfe                                  |                            |
|-----|----------------------|----------------------|-------------------------------|----------------------------------------|----------------------------|
| • • | 0                    |                      | Kontakt hir                   | zufügen                                |                            |
| 1   | Konto au<br>Gruppe a | ıswählen<br>auswähle | SIP 100<br>SIP 100<br>SIP 100 | vählen<br>@sip.tess-ko<br>@sip.tess-ko | om.de (SIP)<br>om.de (SIP) |
| 1   | D oder I             | Nummer               | :                             |                                        |                            |
| ,   | Anzeiger             | name:                |                               |                                        |                            |
|     |                      |                      | Hi                            | nzufügen                               | Abbrechen                  |

Ordnen Sie eins von beiden Diensten bei "Gruppe auswählen" zu.

31. Geben Sie nun nacheinander die Kontaktdaten bei "Kontakt hinzufügen" ein, bis Sie alle Tess-Dienste für "Tess privat" / "Tess Beruf" / "Telesign" gespeichert haben.

| Ś   | Jitsi    | Datei   | Werkzeuge                      | Hilfe           |              |
|-----|----------|---------|--------------------------------|-----------------|--------------|
| • • | 0        |         | Kontakt hin:                   | zufügen         |              |
|     | Konto au | swählen | : SIP 100                      | @sip.tes        | s-kom.de ( ᅌ |
|     | Gruppe a | uswähle | n: Keine Grupp<br>Tess Beruf / | e<br>_ Telesign |              |
| 1   | D oder N | ummer:  | Tess privat                    |                 | k            |
|     | Anzeiger | name:   | Gruppe erst                    | ellen           |              |
|     |          |         | Hin                            | zufügen         | Abbrechen    |

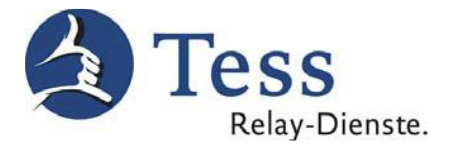

#### Siehe nach oben Telefonbuch, Punkt 27. So sieht die Kontaktliste aus:

| Jitsi                                                                                                    | Jitsi                                                                                                    |
|----------------------------------------------------------------------------------------------------|----------------------------------------------------------------------------------------------------|
| Test Nutzer                                                                                                    | Test Nutzer                                                                                                    |
| Q Namen oder Nummer eingeben         Image: Comparison of the second second | Image: Comparison of the second second se |
| ✓ Kostenlose Tess-Services 0/5                                                                                                    | ✓Kostenlose Tess-Services 0/5                                                                                                    |
| Eigenbild kostenlos testen                                                                                                    | Eigenbild kostenlos testen                                                                                                    |
| Kundenservice-Video in DGS/Schriftsprache kostenlos                                                                                                    | Kundenservice-Video in DGS/Schriftsprache kostenlos                                                                                                    |
| Support-Video in DGS/Schriftsprache kostenlos                                                                                                    | Support-Video in DGS/Schriftsprache kostenlos                                                                                                    |
| Tess-Verwaltung in DGS kostenlos                                                                                                    | Tess-Verwaltung in DGS kostenlos                                                                                                    |
| Tess-Verwaltung in Text kostenlos                                                                                                    | Tess-Verwaltung in Text kostenlos                                                                                                    |
| ✓ Notruf kostenlos 0/2                                                                                                    | ✓ Notruf kostenios 0/2                                                                                                    |
| DGS-Notruf 110 / 112 kostenlos                                                                                                    | DGS-Notruf 110 / 112 kostenlos                                                                                                    |
| Text-Notruf 110/112 kostenlos                                                                                                    | Text-Notruf 110/112 kostenlos                                                                                                    |
| ✓ Tess Text Beruf 0/1                                                                                                    | ✓ Telesign 0/1                                                                                                    |
| Text-Relay TeScript Beruf                                                                                                    | Telesign                                                                                                    |
| ✓ Tess Text privat 0/1                                                                                                    | ✓ Tess Text privat 0/1                                                                                                    |
| Text-Relay TeScript privat                                                                                                    | Text-Relay TeScript privat                                                                                                    |
| ✓ Tess Video Beruf 0/1                                                                                                    | ✓ Tess Video privat 0/1                                                                                                    |
| ● Video-Relay TeSign Beruf                                                                                                    | Video-Relay TeSign privat                                                                                                    |
| ✓ Tess Video privat 0/1                                                                                                    |                                                                                                    |
| Video-Relay TeSign privat                                                                                                    |                                                                                                    |

29. Um anzurufen, müssen Sie einen Dienst direkt aus der Kontaktliste anwählen und auf das **"Video"**-Symbol klicken.

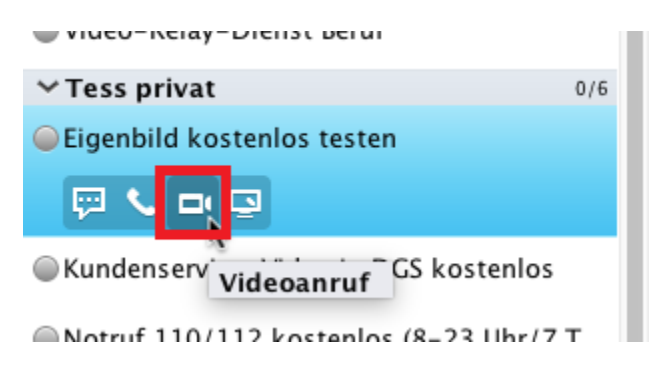

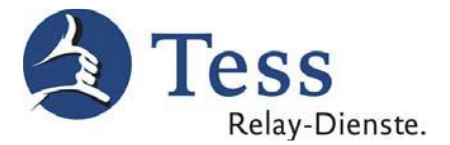

#### Achtung:

Bitte unbedingt das "Video"-Symbol (Videoanruf) anklicken, damit eine Videoverbindung hergestellt wird.

Falls Sie auf den "Telefonhörer" klicken, wird nur eine Audio-Verbindung **ohne Videobild** hergestellt!

30. Warten auf die Videoverbindung des Video-Relay-Dienstes.

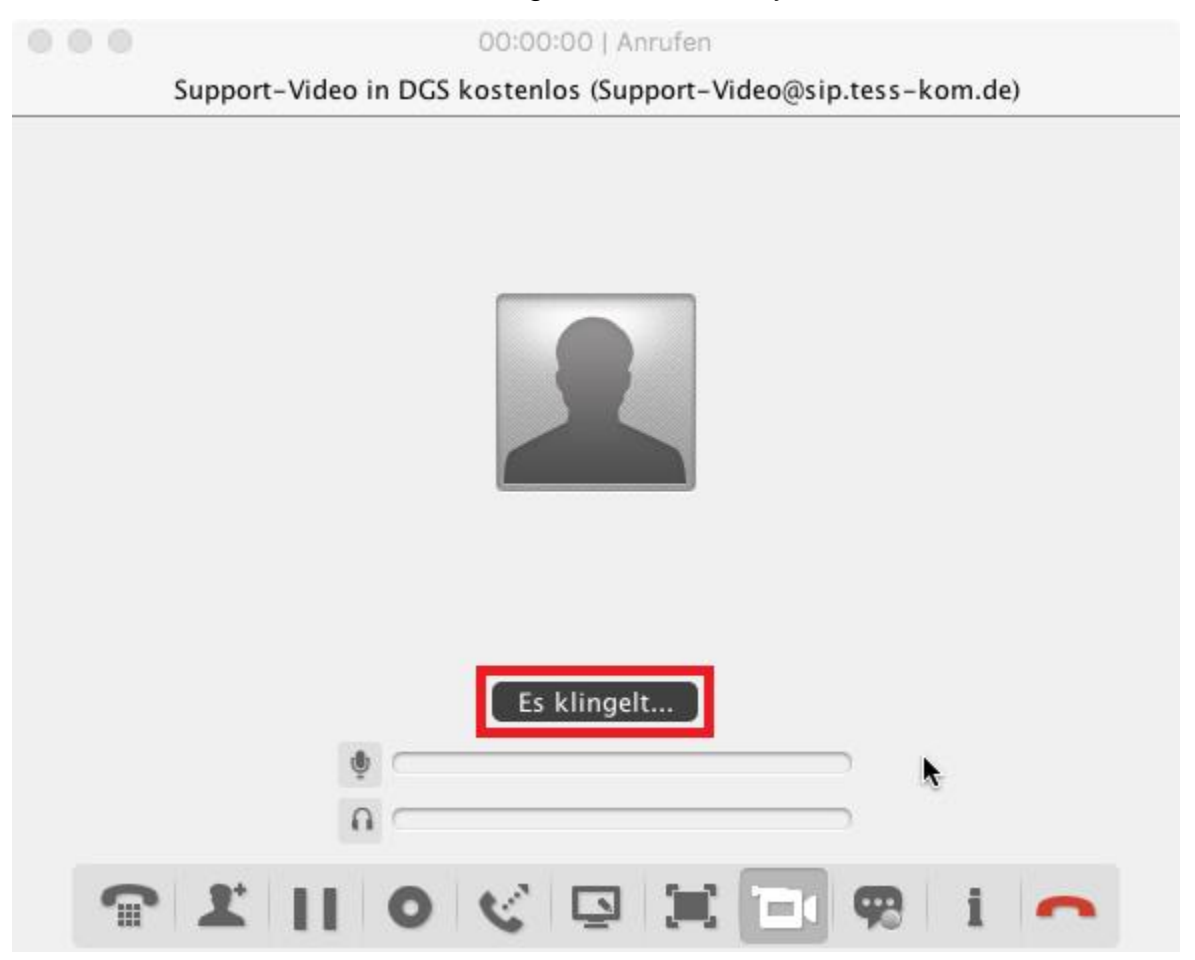

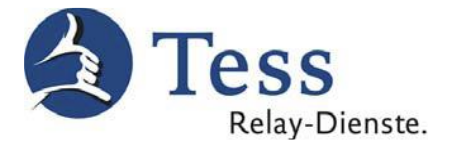

31. Wenn Sie mit dem Tess Video-Relay-Dienst verbunden sind, sehen Sie den Gebärdensprachdolmetscher und Ihr Eigenbild auf dem Bildschirm.

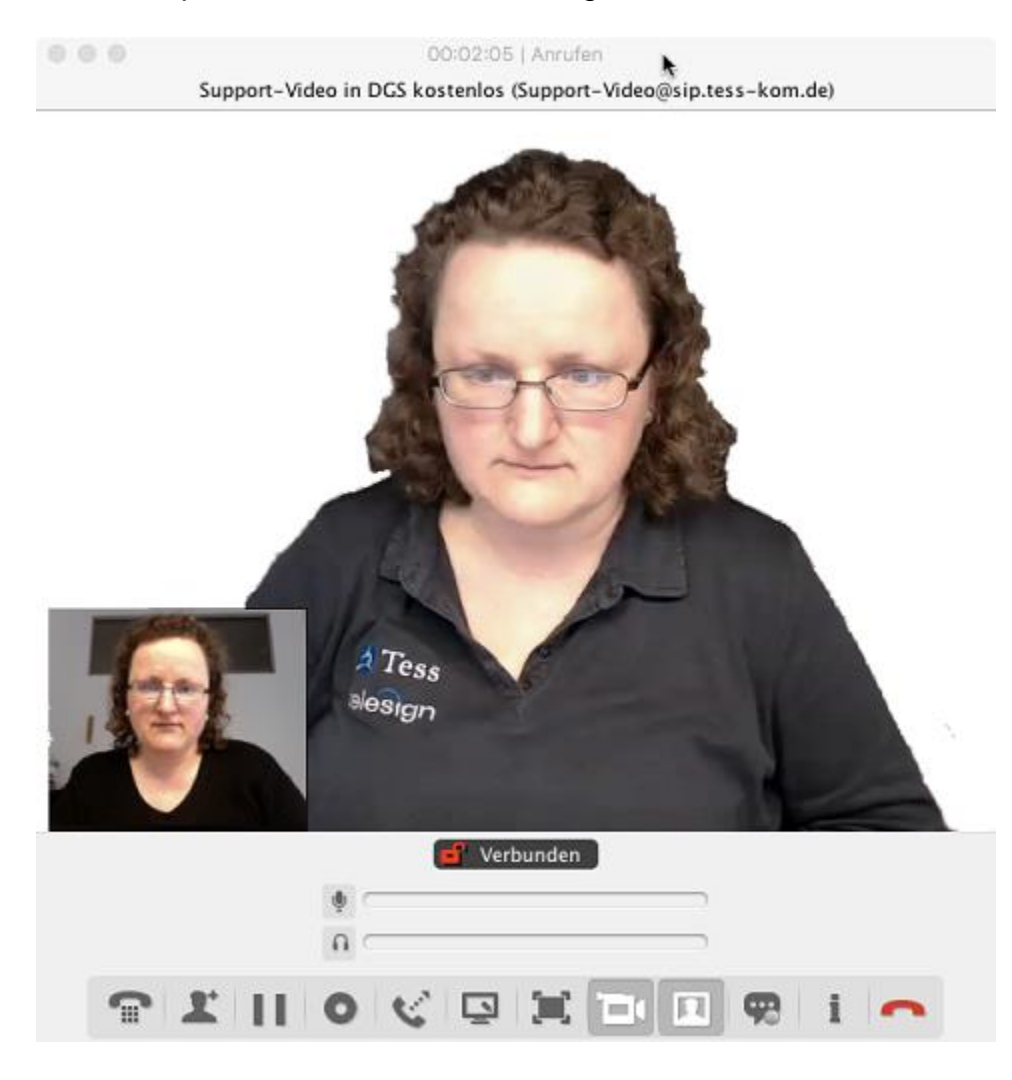

32. Wenn Sie zusätzlich zur Videokommunikation noch Text übertragen möchten, klicken Sie bitte noch auf das "Chat"-Symbol in diesem Fenster.

| 📑 Verbunden                                            |    |     |  |  |
|--------------------------------------------------------|----|-----|--|--|
| •                                                      |    |     |  |  |
|                                                        |    |     |  |  |
| <b>1</b> ■ <b>1</b> ■ <b>0</b> < <b>0 1</b> ■ <b>1</b> | 92 | i 🔷 |  |  |

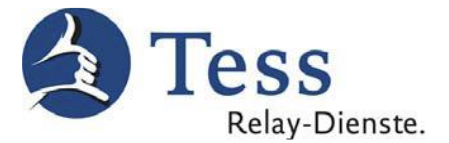

33. Es wird nun ein separates Chat-Fenster geöffnet. Im oberen Teil können Sie den Text lesen, der in beide Richtungen gesendet wurde. Im unteren Teil neben "SIP" können Sie den Text, den Sie senden möchten, eintragen und durch Drücken der Enter-Taste (Return) absenden.

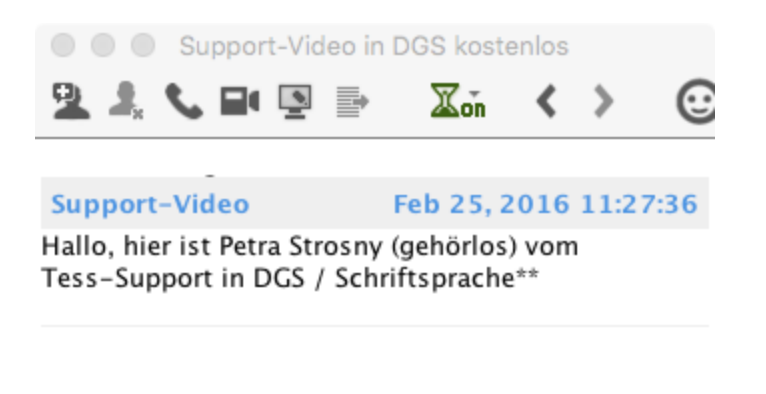

SIP\* Hier Text eingeben 📐

Es ist auch möglich durch Kopieren und Einfügen bereits vorbereiteten Text zu versenden.

34. Schließen Sie das Chat-Fenster auf dem roten, kleinen "Kreuz"-Symbol.

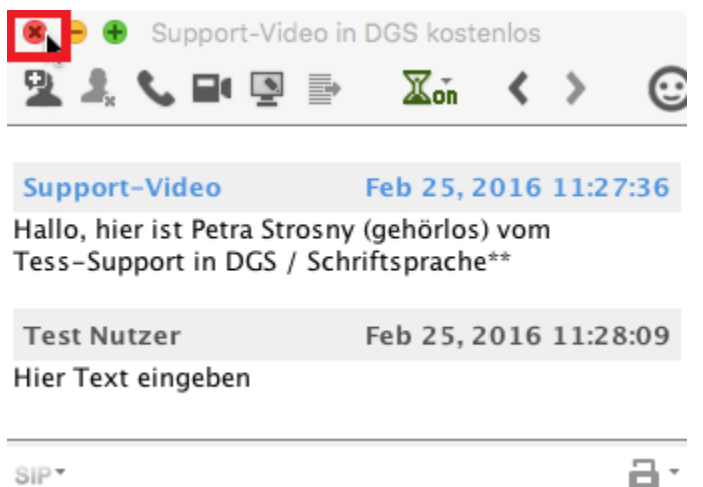

SIPT

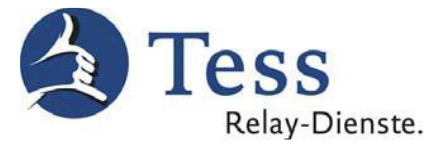

35. Zum Beenden der Verbindung drücken Sie einfach den roten Hörer.

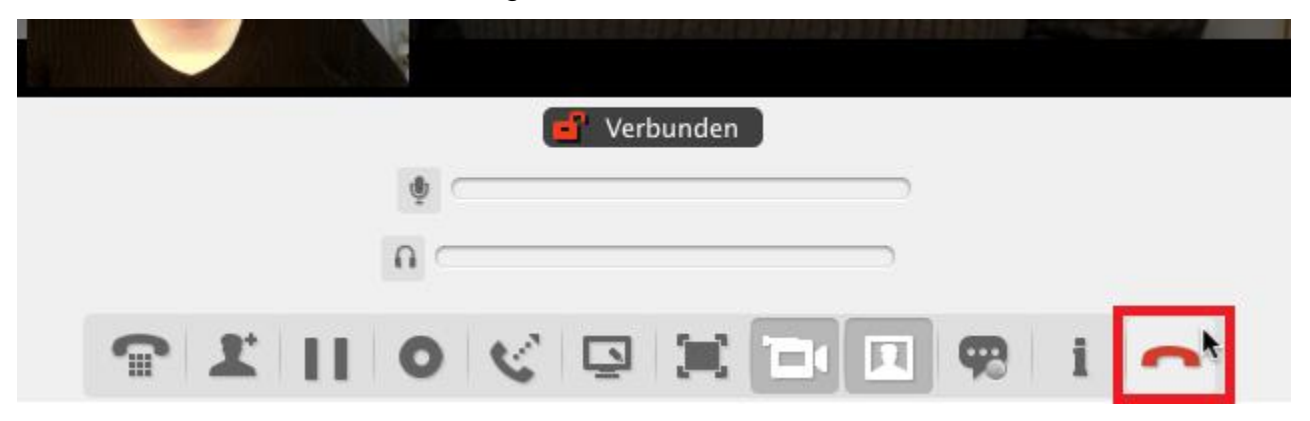

36. Wenn alle Dolmetscher besetzt sind, erscheint im Hinweisfenster folgende Meldung:

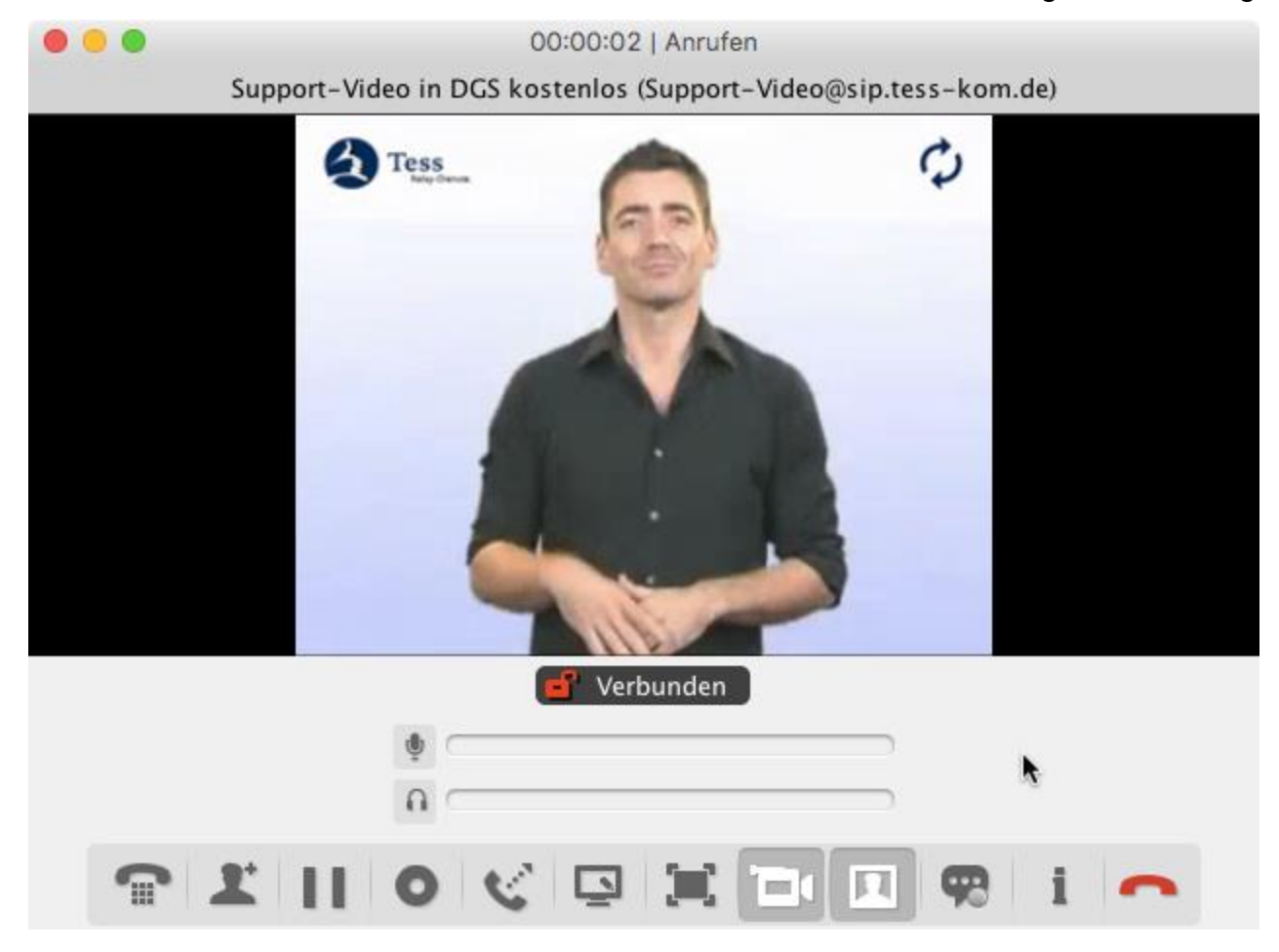

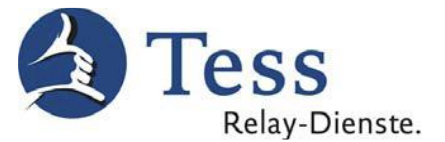

#### Wenn Jitsi gestartet wird, kommt die Meldung:

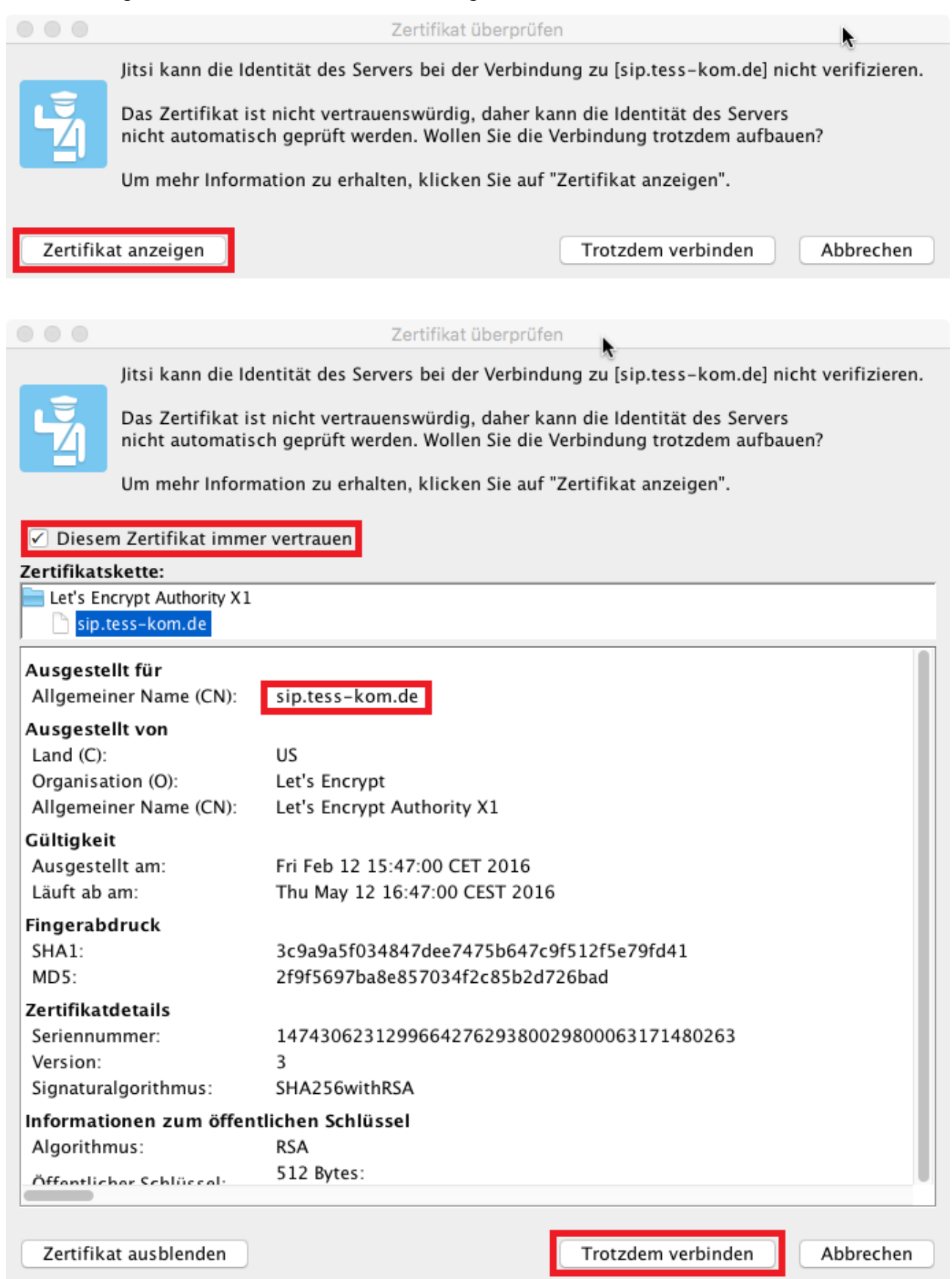